# ■「F-REGI寄附支払いサイトはこちら」をクリックします。 (株式会社エフレジが提供する寄附支払いサイト「F-REGI」へ移動します。)

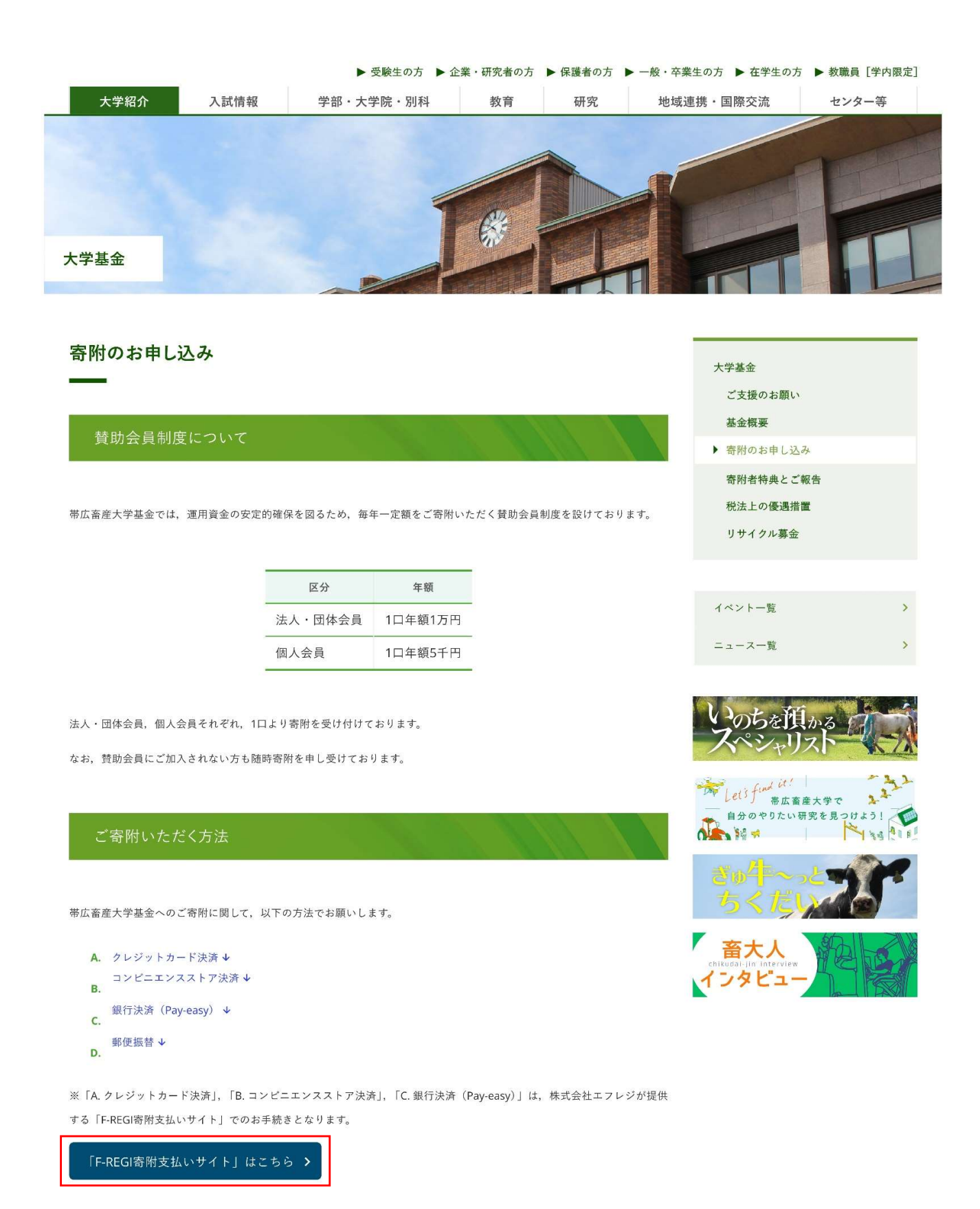

■個人情報の取扱いに関する画面が表示されますので、内容をご確認いただき、 「同意する」を選択の上、「同意して次へ進む」をクリックします。

> 国立大学法人北海道国立大学機構 带広畜産大学基金

 
 1 個人情報 の取扱い
 >
 2 寄附情報 入力画面
 >
 3 寄附情報 確認画面
 >
 4 寄附受付 完了画面

### 個人情報の取扱いについて

寄附申請フォームにご入力いただく個人情報の取扱いについては以下の通りです。 下記の内容に同意のうえ、 寄附申請フォームにお進みください。

| 【個人情報保護管理者の職名、所属及び連絡先】                                                                                                    |  |
|----------------------------------------------------------------------------------------------------|--|
| 当社は、次の者を寄付者の個人情報(以下、「個人情報」という。)の保護管理者として任命し、個人情報を適<br>切かつ安全に管理し、個人情報の漏えい、滅失又はき損などを防止する保護策を講じています。                                        |  |
| 株式会社エフレジ 代表取締役<br>電話:06-6485-3737 FAX:06-6485-3636                                                                                       |  |
| 〒530-0011 大阪市北区大深町4番20号 グランフロント大阪タワーA                                                                                                    |  |
| 1. 「F-REGI寄付支払い」とは<br>「F-REGI寄付支払い」は、寄付金についてオンライン決済できるサービス(以下、「本サービス」とい<br>う。)です。株式会社エフレジ(以下、「当社」という。)は、寄付募集者との契約に基づき、本サービ<br>スを提供しています。 |  |
| 2. 但上情報の利用日的                                                                                                    |  |

| 個人作 | 情報の取扱いについて同意しますか |
|-----|------------------|
|     | ● 同意する           |
|     | 同意して次へ進む         |

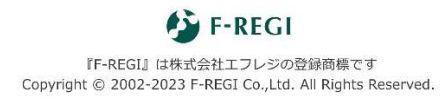

## ■寄附者情報の入力 寄附される方の情報、寄附の方法、寄附金の使途内訳、寄附金額、本学との 関係等についてご入力ください。

| ■立大学法人北海道国立大学機構     帯広畜産大学基金 |          |                                                           |  |
|------------------------------|----------|-----------------------------------------------------------|--|
|                              | 1個人情報の取扱 | 報<br>い                                                    |  |
| 寄附者情報の入力                     |          | 寄附申込者の情報を入力ください。<br>法人の場合、法人情報の記入欄が表示されるので、同様に入力ください      |  |
| 寄附者種別                        | 必須       | ◎ 個人 ○ 法人                                                 |  |
| 氏名                           | 必須       | 畜大                                                        |  |
| 氏名(フリガナ)                     | 必須       | チクダイ タロウ                                                  |  |
|                              |          | 080         -         8555         郵便番号検索         (半角数字)  |  |
| 住所                           | 必須       | 北海道带広市稲田町西2線11番地                                          |  |
|                              |          | ビル・建物名)●●マンション 101                                        |  |
|                              |          | xxxxx@obihiro.ac.jp                                       |  |
| メールアドレス                      |          | 確認の為に再度メールアドレスを入力してください。                                  |  |
|                              |          | xxxxx     @ obihiro.ac.jp       ※ 継続寄附をされる場合はメールアドレスが必要です |  |
| 電話番号                         | 必須       | 0155 - 49 - 5219 (半角数字)                                   |  |

### 寄附の方法を選択してください

|       |    | <ul> <li>● 今回のみ</li> <li>● 毎月</li> <li>総続寄附の場合は、「毎月」または「選択月に毎年」を<br/>選択の上、寄附を行う月に図を入れてください。</li> </ul>                                                                                |
|-------|----|----------------------------------------------------------------------------------------------------|
| 寄附の方法 | 必須 | ○選択月に毎年 ※複数選択可能                                                                                                    |
|       |    | <ul> <li>□ 1月</li> <li>□ 2月</li> <li>□ 3月</li> <li>□ 4月</li> <li>□ 5月</li> <li>□ 6月</li> <li>□ 7月</li> <li>□ 8月</li> <li>□ 9月</li> <li>□ 10月</li> <li>□ 11月</li> <li>□ 12月</li> </ul> |

## 寄附金の使途内訳を入力してください

| 事業の種類   | 必須 | 学生修学支援事業基金(授業料免除 🗸           | 5 ,000円  |
|---------|----|------------------------------|----------|
|         |    | 「今回のみ」の場合は複数指定が可能です。(最大3件まで) | 使途を追加する  |
| <u></u> |    | 「学生修学支援事業基金」「大学運営支援事         | 「業基金」または |

「大学へ使途を一任する」を選択し、寄附金額を入力ください。

■確認事項(本学との関係、御芳名掲載の可否、ご意見・ご要望等)について ご入力ください。

■クレジットカードで支払う場合は、支払方法で「クレジットカードで支払う」を選択の上、 クレジットカードの情報をご入力ください。

ご入力が終わりましたら、「確認画面へ」をクリックします。

| 確認事項についてご回答く                                                         | ださい 寄附申込者と帯広畜産大学との関係について回答ください。                                                                      |
|----------------------------------------------------------------------|----------------------------------------------------------------------------------------------------|
| 帯広畜産大学との関係を教え 必須<br>てください。                                           | <ul> <li>① 1.卒業生</li> <li>① 2.保護者</li> <li>○ 3.教職員</li> <li>○ 4.その他個人</li> <li>○ 5.法人・企業等</li> </ul> |
| 「1.卒業生」を選択した方は、卒<br>業年、学科・課程をご入力くださ<br>い。(例:S52年卒 獣医学科)              | 昭和52年卒 獣医学科                                                                                          |
| 「4.その他個人」を選択した方<br>は、帯広畜産大学との具体的な関係<br>をご入力ください。(例:卒業生の<br>保護者、元教職員) |                                                                                                    |
| ホームページ、大学基金報告 必須<br>書等での寄附者芳名欄への掲<br>載について、いずれかを選択<br>してください。        | <ul> <li>氏名・金額ともに承諾する</li> <li>承諾しない</li> <li>寄附者御芳名欄への掲載の可否について回答ください。</li> </ul>                   |
| 帯広畜産大学へのご意見、ご要望等<br>がありましたらお願いします。                                   |                                                                                                    |

| 支払方法入力        | 支払 | ム方法を選択ください。クレジットカードで支払う場合、カード情報を入力ください。                                                                                                    |
|---------------|----|----------------------------------------------------------------------------------------------------|
| 支払方法          | 必須 | <ul> <li>クレジットカードで支払う</li> <li>・継続寄附をされる場合はクレジットカード支払いのみ選択可能です。</li> <li>・コンビニエンスストア支払いは寄附合計金額が50,000円未満の場合のみ選択可能です。</li> </ul>                                                                      |
| 利用可能なクレジットカード |    |                                                                                                    |
| カード番号         | 必須 | 1234       -       1234       -       1234       (半角数字)         ※カード番号は左から詰めて入力してください。         ※AMEXの場合は、ハイフン(-)を除いて4桁-4桁-4桁-3桁と左詰で入力してください。         ※DINERSの場合は、ハイフン(-)を除いて4桁-4桁-4桁-2桁と左詰で入力してください。 |
| カード有効期限       | 必須 | 05 ~ 月 / 30 ~ 年                                                                                                    |
| カード名義         | 必須 | TARO CHIKUDAI<br>※カードに記載されている通りに半角で入力してください。                                                                                                    |
| セキュリティコード     | 必須 | 123 (半角数字)<br>カード裏面の署名欄に記載された数字の末尾3桁のセキュリティコードを<br>入力してください。<br>(裏面のカード番号右上または左上4桁の場合もございます。)                                                                                                    |
|               |    |                                                                                                    |

確認画面へ

## ■入力内容を確認します。 修正する場合は、「〇〇を変更する」をクリックして修正します。 入力内容に誤りがなければ「上記内容で確定する」をクリックします。

国立大学法人北海道国立大学機構 带広畜産大学基金

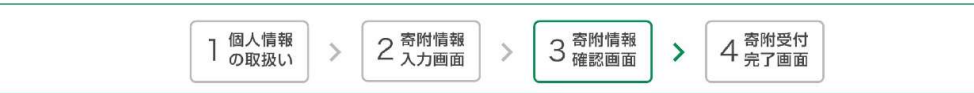

| 寄附者情報    |                                | 寄附者情報を変更する |
|----------|--------------------------------|------------|
| 寄附者種別    | 個人                             |            |
| 氏名       | 畜大 太郎                          |            |
| 氏名(フリガナ) | チクダイ タロウ                       |            |
| 住所       | 080-8555<br>北海道帯広市稲田町西 2 線11番地 |            |
| メールアドレス  | xxxxx@obihiro.ac.jp            |            |
| 電話番号     | 0155-49-5219                   |            |

| 寄附内容   |                                          | 奇附内容を変更する |
|--------|------------------------------------------|-----------|
| 寄附方法   | 今回のみの寄附                                  |           |
| 事業の種類  | 学生修学支援事業基金(授業料免除、奨学金、海外留学支援等)【税額控除・所得控除】 | 5,000円    |
| 寄附合計金額 |                                          | 5,000円    |

#### 確認事項

| 帯広畜産大学との関係を教えてくだ<br>さい。                                              | 1. 卒業生       |
|----------------------------------------------------------------------|--------------|
| 「1. 卒業生」を選択した方は、卒<br>業年、学科・課程をご入力くださ<br>い。(例:S52年卒 獣医学科)             | 昭和52年卒 獣医学科  |
| 「4.その他個人」を選択した方<br>は、帯広畜産大学との具体的な関係<br>をご入力ください。(例:卒業生の<br>保護者、元教職員) |              |
| ホームページ、大学基金報告書等で<br>の寄附者芳名欄への掲載について、<br>いずれかを選択してください。               | 氏名・金額ともに承諾する |
| 帯広畜産大学へのご意見、ご要望等<br>がありましたらお願いします。                                   |              |
|                                                                      | +11          |

|  | 支払方法      |                           | 支払方法を変更する |
|--|-----------|---------------------------|-----------|
|  | カード番号     | 1234 - **** - **** - 1234 |           |
|  | カード有効期限   | 05月/30年                   |           |
|  | カード名義     | TARO CHIKUDAI             |           |
|  | セキュリティコード | ***                       |           |

上記内容で確定する

■確定後、入力したメールアドレス宛に寄附完了メールが送信されますので、 大切に保管してください。